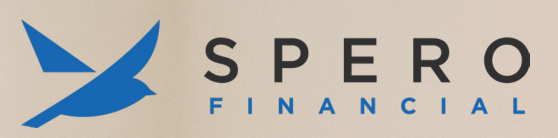

# External Transfer Guide

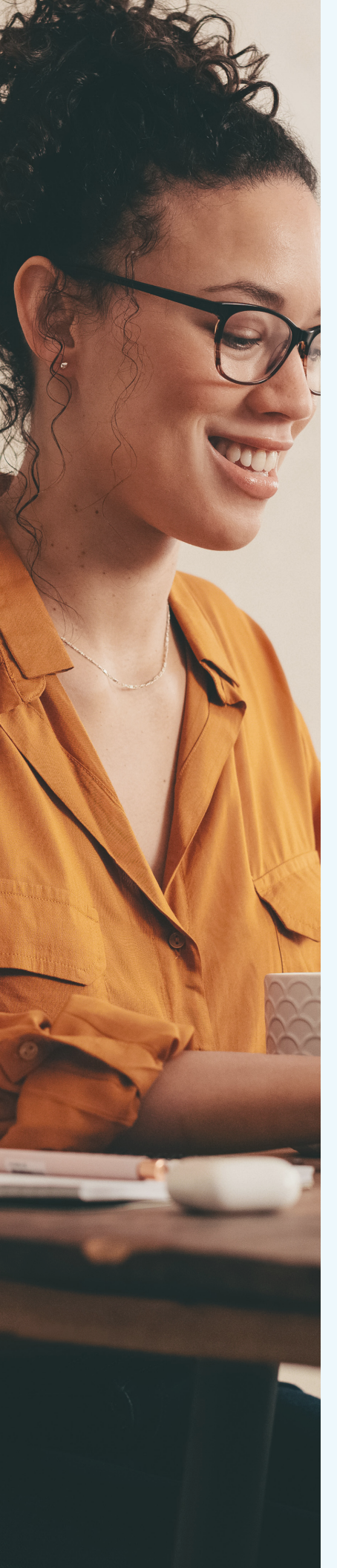

## External Transfer Account Set Up

LEARN HOW TO SET UP AN EXTERNAL TRANSFER ACCOUNT IN ONLINE BANKING IN 11 STEPS!

#### STEP 1: LOG INTO ONLINE BANKING AND CLICK THE "MOVE MONEY" TAB.

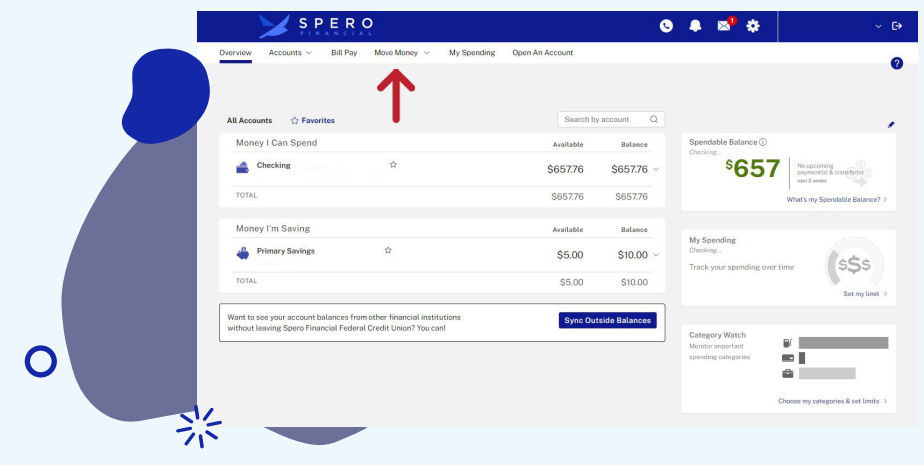

#### STEP 2: CLICK "ADD EXTERNAL TRANSFER ACCOUNT".

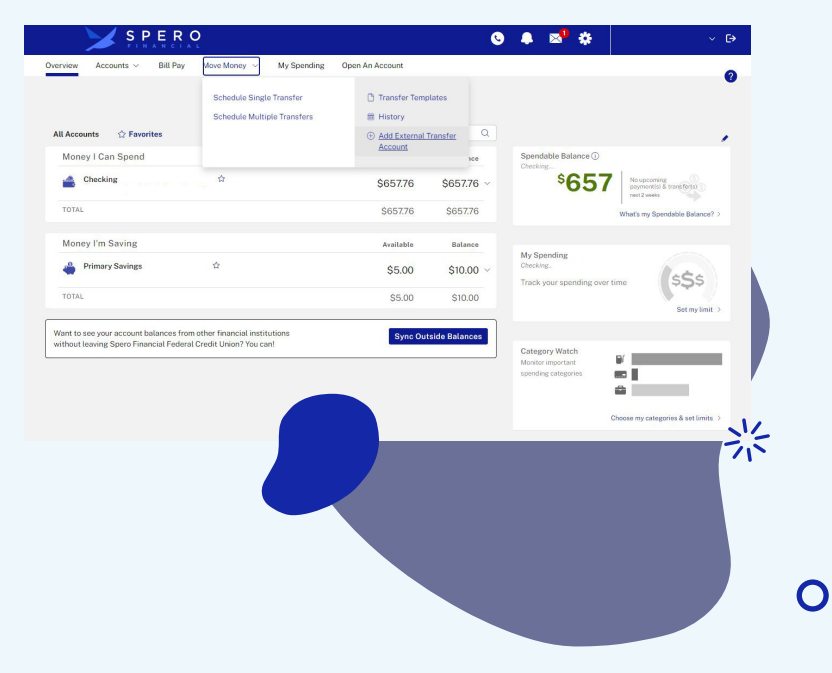

STEP 3: ONCE YOU READ THROUGH THE AGREEMENT IF YOU AGREE, CLICK "ACCEPT".

#### STEP 4: INPUT YOUR OTHER INSTITUTION'S INFORMATION.

| SPE                                                                                                    | RO                                                                                                    |                                                                                                    | ⊙ ♣ ≤ <sup>0</sup> ≉                                                                                                    | ✓ (>                                                       |
|----------------------------------------------------------------------------------------------------|----------------------------------------------------------------------------------------------------|----------------------------------------------------------------------------------------------------|----------------------------------------------------------------------------------------------------|------------------------------------------------------------|
| Overview Accounts ~ B                                                                                                    | ill Pay Move Money $\vee$                                                                                                    |                                                                                                    |                                                                                                    | 0                                                          |
| Services & Settings                                                                                                    |                                                                                                    |                                                                                                    |                                                                                                    | · ·                                                        |
| Add External Transfer A                                                                                                    | ccount                                                                                                    | coss for submitting an external transfer. Confinue u                                                                                                  | të vou have received a confirmation page.                                                                                                    | _                                                          |
| Feet: If you transfer mon                                                                                                    | av to External Accounts, the following to                                                                                                    | anefer feer will apply                                                                                                    |                                                                                                    |                                                            |
| Next-day processing                                                                                                    | ey to External Accounty, the following o                                                                                                    | \$ 9.95                                                                                                    |                                                                                                    |                                                            |
| Three-business day proce                                                                                                    | essing                                                                                                    | \$ 2.95                                                                                                    |                                                                                                    |                                                            |
| To transfer funds to/from your a<br>authorize Spero Financial Feder<br>accounts according to your onli<br>In order to validate this externa | accounts at another financial institution,<br>ral Credit Union to verify the existence<br>ne instructions.<br>I account request two (2) small deposits | please provide the account information for the<br>and ownership of the account, and to transfer fu<br>(and a single withdrawal of these deposits) wil | external account and click "Submit". By clicking<br>ands electronically between this account and your of<br>1 be submitted for posting at the financial institution | "Submit," you<br>designated online<br>on identified. After |
| processing of these transactions                                                                                                    | you will be required to validate the am                                                                                                    | ounts of the deposits that posted to the requeste                                                                                                    | d external account.                                                                                                    |                                                            |
| * Financial Institution Name:                                                                                                    |                                                                                                    |                                                                                                    |                                                                                                    |                                                            |
| * Account Owner Name:                                                                                                    |                                                                                                    |                                                                                                    |                                                                                                    |                                                            |
| * Account Usage:                                                                                                    | This is a O Personal Account or a O B                                                                                                    | isiness Account                                                                                                    |                                                                                                    |                                                            |
| * Account Type:                                                                                                    | Checking V                                                                                                    | - 215                                                                                                    |                                                                                                    |                                                            |
|                                                                                                    |                                                                                                    |                                                                                                    |                                                                                                    |                                                            |
|                                                                                                    |                                                                                                    |                                                                                                    |                                                                                                    |                                                            |
|                                                                                                    |                                                                                                    |                                                                                                    |                                                                                                    |                                                            |

STEP 5: INPUT DESIRED LIMIT. SELECT PROCESSING METHOD.

|                    | Services & Settings                                                                               |                                                                                                    |                                                                                                    |     |
|--------------------|---------------------------------------------------------------------------------------------------|----------------------------------------------------------------------------------------------------|----------------------------------------------------------------------------------------------------|-----|
|                    | Add External Transfer A                                                                           | Account                                                                                                    |                                                                                                    |     |
|                    | Attention Member, Please                                                                          | do not click on the back button during the process for submitting an external transfer. C                                                                                                    | ontinue until you have received a confirmation page.                                                                                                    |     |
|                    | Eees: If you transfer mor                                                                         | ney to External Accounts, the following transfer fees will apply.                                                                                                    |                                                                                                    |     |
|                    | Next-day processing                                                                               | \$ 9.95                                                                                                    |                                                                                                    |     |
|                    | Three-business day proc                                                                           | Setting \$2.16                                                                                                    |                                                                                                    |     |
|                    | To transfer funds to from your<br>authorize Spero Financial Fede<br>accounts according to your or | accounts at another financial institution, please provide the account information<br>eral Credit Union to verify the existence and ownership of the account, and to to<br>line instructions. | n for the esternal account and click "Submit". By clicking "Submit," you<br>ransfer funds electronically between this account and your designated online                                                                                                    |     |
|                    | In order to validate this externa<br>processing of these transaction                              | al account request two (2) small deposits (and a single withdrawal of these depo<br>is you will be required to validate the amounts of the deposits that posted to the                       | osits) will be submitted for posting at the financial institution identified. After<br>requested external account.                                                                                                    |     |
|                    | * Financial Institution Name:                                                                     |                                                                                                    |                                                                                                    |     |
|                    | * Account Owner Name:                                                                             |                                                                                                    |                                                                                                    |     |
|                    | * Account Usage:                                                                                  | This is a 🖲 Personal Account or a 🔾 Business Account                                                                                                    |                                                                                                    |     |
|                    | * Account Type:                                                                                   | Checking V                                                                                                    |                                                                                                    |     |
|                    | * Routing & Transit #:                                                                            | Job Imith<br>1234 Anystreet Court<br>Anystry, AA 12245                                                                                                    | .01 <sup>4</sup>                                                                                                    | N., |
|                    | * Account #:                                                                                      | Bank Anywhere<br>g 122450700 g 122450                                                                                                    | 000000 Dodawa<br>760123 [b]1234                                                                                                    | ボ   |
|                    | * Verify Account #:                                                                               | Hooding Acco                                                                                                    | ount Check<br>sher Mander                                                                                                    |     |
|                    | * Account Nickname:                                                                               |                                                                                                    | Nicknames are limited to 50 characters total and individual words in the<br>nickname are limited to 30 characters.                                                                                                    |     |
|                    | * * Available Services and<br>External Transfer Limits:                                           | Transfer T0 this account. Desired limit: \$ 3000.00 (Maximum allowed \$5.000.00)                                                                                                    | Mark the checkbox next to the desired service(s) for the account.                                                                                                    |     |
|                    |                                                                                                   | Transfer FROM this account. Desired limit: \$ 3000.00 (Maximum allowed \$5,000.00)                                                                                                    | Limits set will apply to this external account only. Available limit balance<br>is calculated based on the processing period of all external account<br>transfers inchesided for this account. Allowed limit(a) may vary from<br>requested -subject to Spero Financial Federal Credit Union review. |     |
|                    | * *Transfer Processing<br>Method:                                                                 | Scheduled at least 1 business day in advance of the Scheduled Transfer<br>Date.                                                                                                    | Choose the desired processing method. This method will apply to ALL<br>external accounts to which you are granted access.                                                                                                    |     |
|                    |                                                                                                   | <ul> <li>convolved as seast 4 business days in advance of the Scheduled Transfer<br/>Data.</li> </ul>                                                                                        | Submit Cancel                                                                                                    |     |
|                    |                                                                                                   |                                                                                                    |                                                                                                    |     |
| STEP 6: CLICK "SUB | MIT".                                                                                             |                                                                                                    |                                                                                                    | 0   |

STEP 7: ON THE CONFIRMATION SCREEN, CLICK "DONE". WAIT 24-72 HOURS FOR THE DEPOSITS TO GO INTO THE ACCOUNT AT YOUR OTHER INSTITUTION.

STEP 8: AFTER 24-72 HOURS, YOU'LL RECEIVE AN EMAIL WITH NEXT STEPS ON VALIDATING YOUR EXTERNAL TRANSFER ACCOUNT.

Attention

A request for access to an external account, , has been submitted to Spero Financial Federal Credit Union.

As disclosed during the request process, a series of transactions has started processing to this account for validation purposes.

Here are the steps for validation of this account:

Step 1: You submitted a request for an external account and a series of transactions has been generated to post at the account held at within 2 to 3 business days.

p 2: Access your account at to identify the transaction ounts.

Step 3: Log into Spero Financial Federal Credit Union's Online Banking and click the Services & Settings icon and then select the Validate External Transfer Account(s) option.

Step 4: Choose your Checking account in the list of requested external accounts, enter the required information and submit.

Step 5: Upon successful validation immediate access will be granted to the requested account for transfers.

If you did not submit this request or have additional questions, please contact Spero Financial Federal Credit Union at 800-922-0446 as soon as possible.

Thank you.

Spero Financial Federal Credit Union

### STEP 9: CLICK ON "SERVICES AND SETTINGS" (GEAR ICON NEXT TO YOUR NAME).

22

### STEP 10: CLICK "VALIDATE EXTERNAL TRANSFER ACCOUNT(S)".

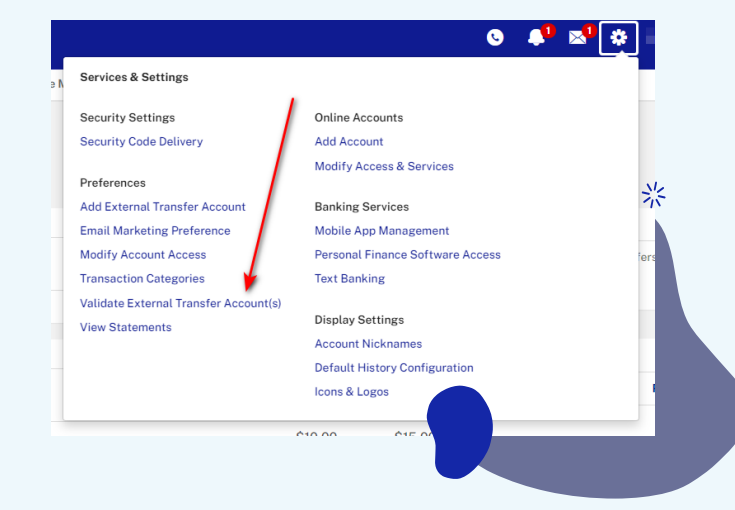

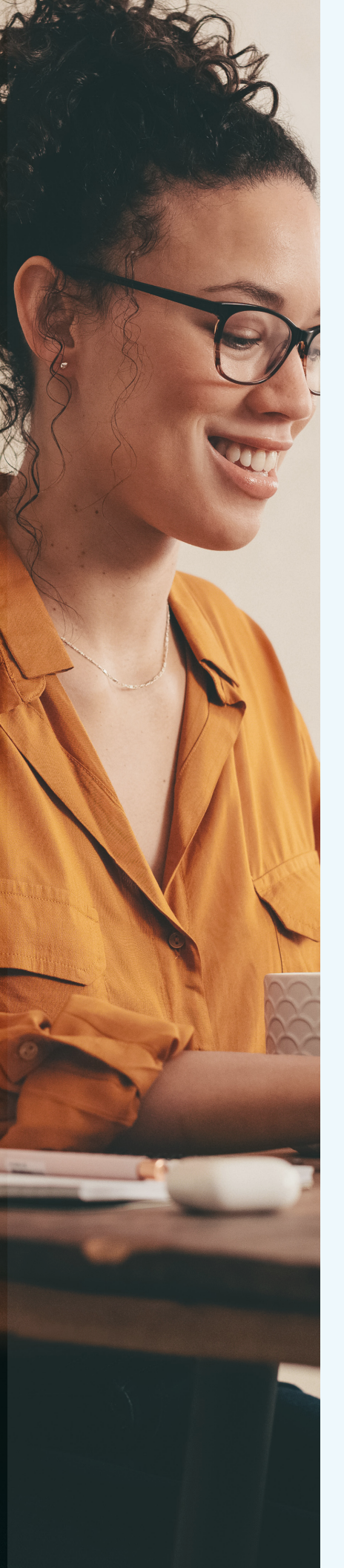

#### STEP 11: INPUT REQUESTED INFORMATION AND CLICK "SUBMIT". UPON SUCCESSFUL VALIDATION, YOU WILL BE GRANTED IMMEDIATE ACCESS TO AN EXTERNAL ACCOUNT.

#### Services & Settings

Validate External Transfer Account(s)

In order to validate this external account request, two (2) small deposits were submitted for posting at the financial institution identified.

To validate and gain access to a requested external account, choose the account (by nickname) from the list below and enter the requested information

If the transactions have not posted to your external account and 5 business days have passed, it is possible a data entry error occurred when the accou this to be the case, please contact Spero Financial Federal Credit Union at 800-922-0446 or click here to send a secure message to Spero Financial Fe support.

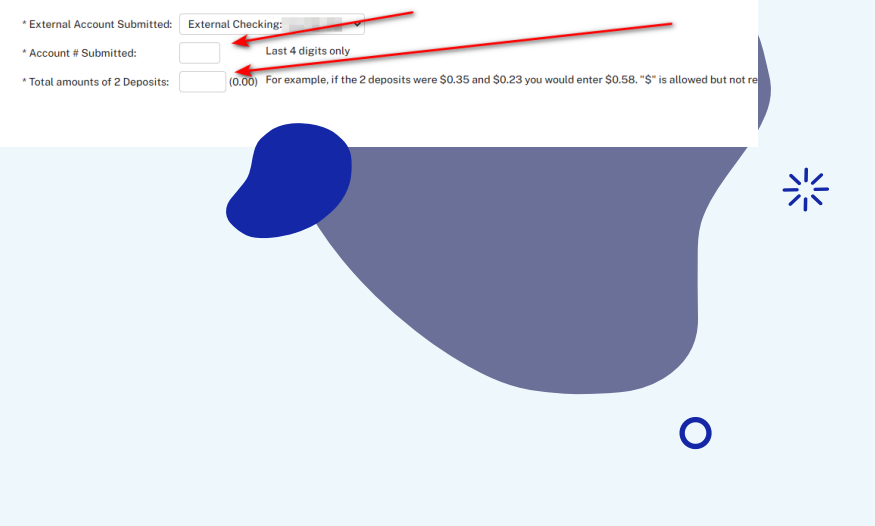

If you have any questions about how to set up your External Transfer Account(s), visit any Spero Financial location or contact us at 800.922.0446.

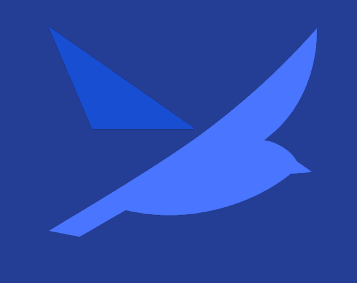

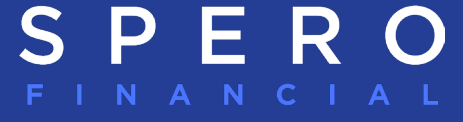

### www.spero.financial

Insured by NCUA